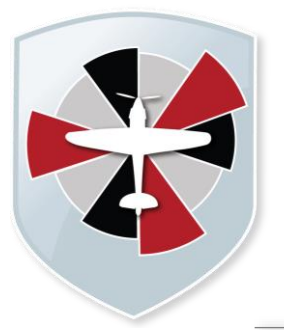

# Padgate Academy

Insall Road, Warrington WA2 0LN

Telephone: 01925 822 632

info@padgateacademy.co.uk www.padgateacademy.co.uk @ @ padgateacademy Principal: Mrs M Barclay Bec (Hons) NPQH

Ref: JHA/MSI

16<sup>th</sup> September 2021

Dear Parent/Carer

## Year 11 Parents Evening: Thursday 7th October 2021

It has been really pleasing to welcome back our year 11 students in their final year with us. In order to make sure we make the best possible start, we will be holding our first 11 parents' evening on Thursday 7<sup>th</sup> October 2021. Teachers will discuss how well your child has settled into year 11, what they need to do to improve their grades and how they will be supported on this journey.

This will be a face-to-face meeting and will take place in the Phoenix and Drama Studios from 4.00pm to 7.00pm accessed via the Leisure Centre entrance.

Bookings will take place through the Parents Evening Booking System. The PDF document attached explains how to book an appointment. If you have any problems with bookings, please contact Mr Lears, IT and Facilities Manager <u>slears@padgateacademy.co.uk</u>

This is a great opportunity for you to discuss your child's progress with their subject teachers. If you have any questions, cannot attend or require further details then please let me know via email <u>jhawley@padgateacademy.co.uk</u>

Yours faithfully

Hawler

Mrs Jessica Hawley Senior Lead for Student Intervention

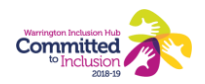

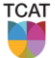

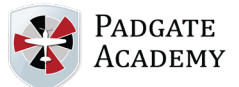

## Parents' Guide for Booking Appointments

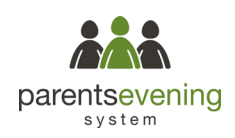

Browse to https://padgateacademy.parentseveningsystem.co.uk/

| Title                                    | First Name                | Surname           |
|------------------------------------------|---------------------------|-------------------|
| Mrs                                      | Rachael                   | Abbot             |
| Email                                    |                           | Confirm Email     |
|                                          |                           |                   |
| rabbot4@gma                              | il.com                    | rabbol4@gmail.com |
| rabbot4@gma<br>Student's E<br>First Name | il.com<br>Details<br>Surr | rabbol4@gmail.com |

Click a date to continue Thursday, 16th Marc

riday, 17th March

### Step 1: Login

Fill out the details on the page then click the Log In button.

A confirmation of your appointments will be sent to the email address you provide.

## Step 2: Select Parents' Evening

Click on the date you wish to book.

Unable to make all of the dates listed? Click I'm unable to attend.

| Sele | ct how you'd like to book your appointments using the option below, and then hit Next. |
|------|----------------------------------------------------------------------------------------|
| 0    | Automatic                                                                              |
|      | Automatically book the best possible times based on your availability                  |
| 0    | Manual                                                                                 |
|      | Choose the time you would like to see each teacher                                     |

## Step 3: Select Booking Mode

Step 4: Choose Teachers

Choose *Automatic* if you'd like the system to suggest the shortest possible appointment schedule based on the times you're available to attend. To pick the times to book with each teacher, choose *Manual*. Then press *Next*.

We recommend choosing the automatic booking mode when browsing on a mobile device.

If you chose the automatic booking mode, drag the sliders at the top of the

# Choose Teachers If there is a teacher you do not wish to see, please untick them before you continue. Ben Abbot Image: Mr J Brown Class 11A

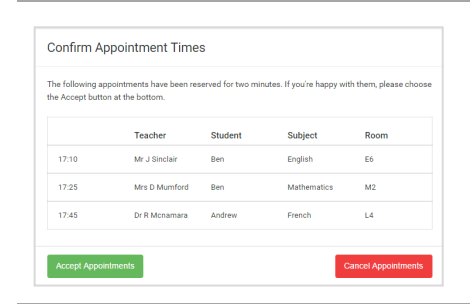

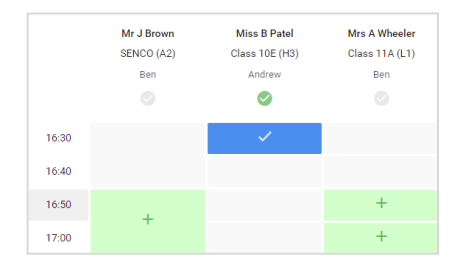

# Step 5a (Automatic): Book Appointments

they're selected. To de-select, click on their name.

screen to indicate the earliest and latest you can attend.

If you chose the automatic booking mode, you'll see provisional appointments which are held for 2 minutes. To keep them, choose Accept at the bottom left.

Select the teachers you'd like to book appointments with. A green tick indicates

If it wasn't possible to book every selected teacher during the times you are able to attend, you can either adjust the teachers you wish to meet with and try again, or switch to manual booking mode (Step 5b).

### Step 5b (Manual): Book Appointments

Click any of the green cells to make an appointment. Blue cells signify where you already have an appointment. Grey cells are unavailable.

To change an appointment, delete the original by hovering over the blue box and clicking *Delete*. Then choose an alternate time.

You can optionally leave a message for the teacher to say what you'd like to discuss, or raise anything beforehand.

Once you're finished booking all appointments, at the top of the page in the alert box, press *click here* to finish the booking process.

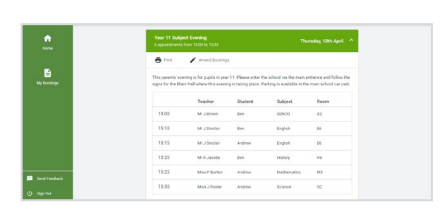

### Step 6: Finished

All your bookings now appear on the My Bookings page. An email confirmation has been sent and you can also print appointments by pressing *Print*. Click *Subscribe to Calendar* to add these and any future bookings to your calendar.

To change your appointments, click on Amend Bookings.